# M winmostar tutorial GAMESS Fluorescence Spectrum Calculation

V11.6.5

15 April 2024 X-Ability Co., Ltd.

#### **About This Manual**

- This manual is a tutorial demonstrating use cases for Winmostar V11.
- For those using Winmostar V11 for the first time, please consult <u>Beginner's Guide</u>.
- For those who wish to explore the details of each feature, please refer to <u>Winmostar User Manual.</u>
- Those who wish to practice the contents of this manual are encouraged to attend a training session.
  - <u>Winmostar Introductory Training Session</u>: This guide only introduces the operation methods of the Basic Tutorial.
  - <u>Winmostar Basic Training Session</u>: We will cover the theoretical background, explanations on interpreting results, operational methods of the Basic Tutorial, and procedures for some tutorials beyond the basic level.
  - <u>Individual Training Session</u>: You can freely customize the training content according to your preferences.
- If you are unable to proceed with the operations as outlined in this manual, please first consult <u>Frequently asked questions</u>.
- If your issue is not resolved through the Frequently Asked Questions, for the purpose of information accumulation and management, please contact us using <u>Contact page</u>. Attach files generated at the time of the issue and provide steps to reproduce the problem.
- The copyright for this document is held by X-Ability Co., Ltd. Any copying or duplication of the content in any form without the express permission of X-Ability Co., Ltd. is strictly prohibited.

#### **Overview**

• We will perform the fluorescence spectrum calculation of the fluorene  $(C_{_{13}}H_{_{10}})$  molecule using GAMESS. The structural optimization of the first excited state will be carried out at the TDDFT (B3LYP/6-31G\*) level, and the fluorescence spectrum will be displayed.

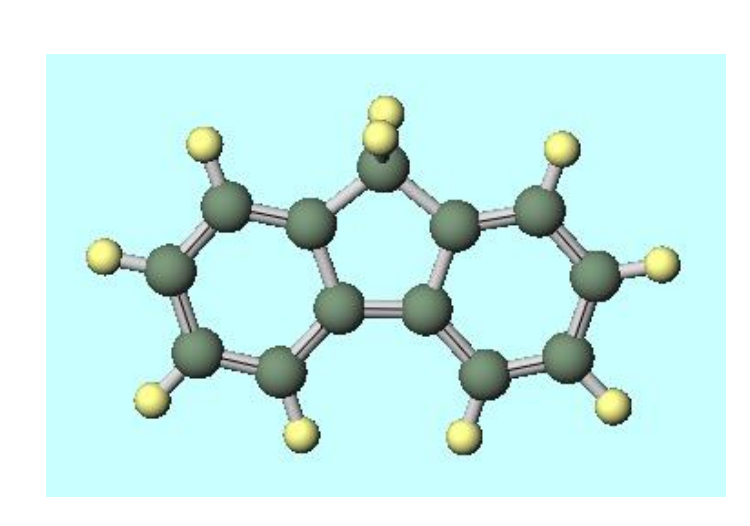

| 🞯 UV-Vis Spectrum (fluorene.wmpjdata\\                                                                                                    | work1_GMS_OPTTDDFT\gms.out)         | - 🗆 ×         |
|----------------------------------------------------------------------------------------------------|-------------------------------------|---------------|
| File(E) View(V)                                                                                                    |                                     |               |
|                                                                                                    | Xmin 200 Xmax 400 Ymax 1            | Peaks 1 0 /10 |
| eV nm f   1 4.146 299.06 0.4067   2 4.417 280.69 0.0528   3 4.676 265.13 0.0077   4 5.376 230.63 0.0981   5 5.655 219.24 0.1400   6 5.740 215.99 0.0226   7 5.868 211.29 0.0179   8 6.110 202.93 0.0670   9 6.369 194.68 0.0028 | 1.00-<br>0.80-<br>0.60-<br>0.40-    |               |
| Peak data                                                                                                    | 0.20-<br>0.00-<br>200 250 300<br>nm | 350 400       |
| Export▼                                                                                                    | Broadening < > 20                   | Close         |

#### **Preference of Operating Environment**

- For GAMESS:
  - Please install GAMESS according to GAMESS Installation Manual available at <a href="https://winmostar.com/en/manual\_en/installation/GAMESS">https://winmostar.com/en/manual\_en/installation/GAMESS</a> install manual en win. <a href="https://winmostar.com/en/manual\_en/installation/gamess">pdf</a>

## **Operating Modes of Winmostar V11**

V11 offers two operating modes: **Project Mode** and **File Mode**. This manual focuses on operations in Project Mode. For operations in File Mode, please refer to tutorial for version 10.

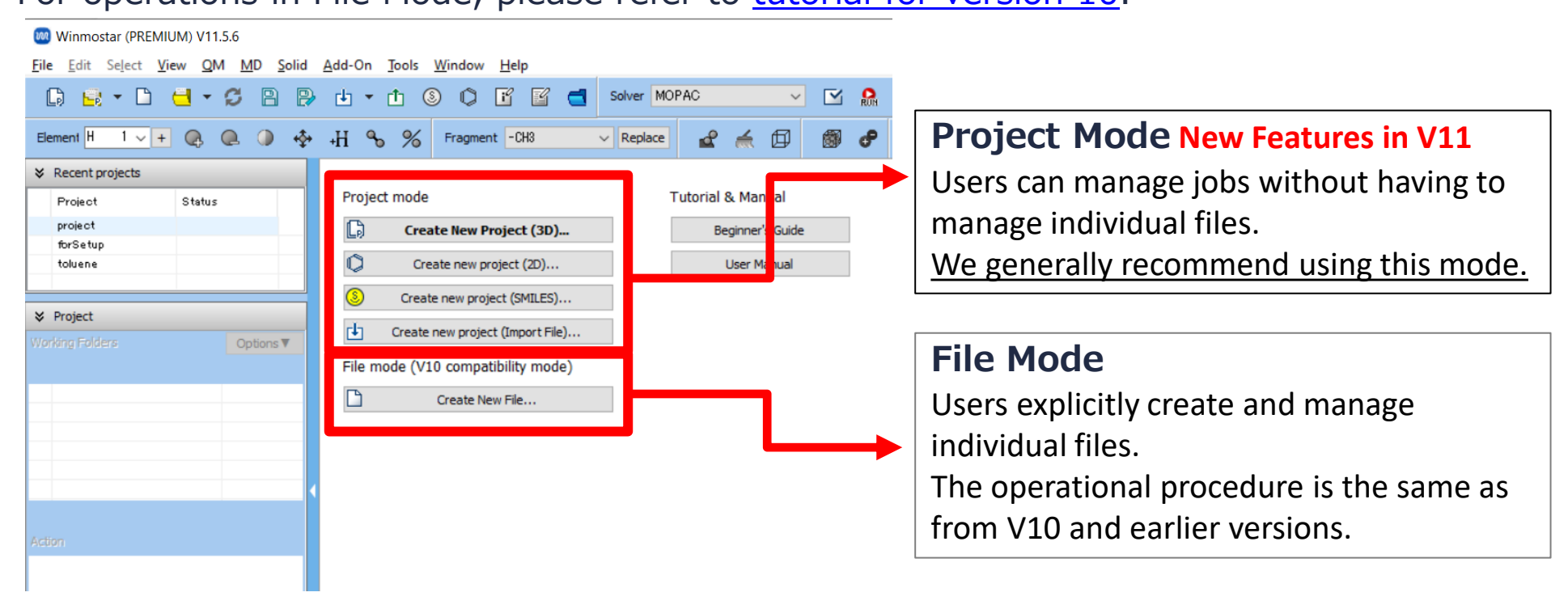

When creating a continuation job in File Mode or versions before V10, you must display the final structure of the original job each time. In Project Mode, this final structure is automatically inherited.

For the basic operation methods, please refer to GAMESS Foundation Tutorial.

- A. Launch Winmostar and click on **Create New Project (3D)**. If Winmostar is already running, click **File | Close** first.
- B. Enter 'fluorene' in **Project name** and click **Save**.

|             |                        | 🕺 Winmos      | star (ELITE) V11.6.5           |                  |                                    |
|-------------|------------------------|---------------|--------------------------------|------------------|------------------------------------|
|             |                        | File Edit     | Select View QN                 | M MD Solid       | I Add-On Tools Window Help         |
|             |                        |               | - 🗅 🔁 -                        | S B B            | 🎐 🕁 🕶 📋 🕲 🕼 🕼 🚰 Solver (           |
|             |                        | Element H     | 1 - + 🚱                        | @ () 💠           | * +H % % Fragment -CH3 V Replac    |
|             |                        | ℅ Recent p    | rojects                        |                  |                                    |
|             |                        | Project       | Status                         | ;                | Project mode                       |
|             |                        |               |                                |                  | Create New Project (3D)            |
|             |                        |               |                                |                  | Create new project (2D)            |
|             |                        | ♥ Project     | oject<br>Ing Folders Options V |                  | S Create new project (SMILES)      |
|             |                        | Working Folds |                                |                  | Create new project (Import File)   |
|             |                        | Name          |                                | Status           | File mode (V10 compatibility mode) |
|             |                        |               |                                |                  | Create New File                    |
| 🚾 New pro   | oject                  |               |                                |                  | X                                  |
| Project nam | ne                     |               | fluorene                       | $\boldsymbol{<}$ |                                    |
| Location    | Arbitrary fo           | lder          | C:\winmos11\Us                 | serData          | Browse                             |
|             | O Last opened          | d folder      | C:\winmos11\Us                 | serData          |                                    |
|             | O UserData fo          | older         | C:\winmos11\Us                 | serData\         |                                    |
|             | O Users \Public folder |               |                                |                  |                                    |
|             |                        |               | 1                              |                  |                                    |
| Description | (Optional)             |               |                                |                  |                                    |
|             |                        |               |                                |                  |                                    |
|             |                        |               |                                |                  | Save                               |
|             |                        | 2000          |                                |                  |                                    |

A. From Label/Charge menu in the top right of Main Window, select Number & Element to display the names of each atom in Viewport.

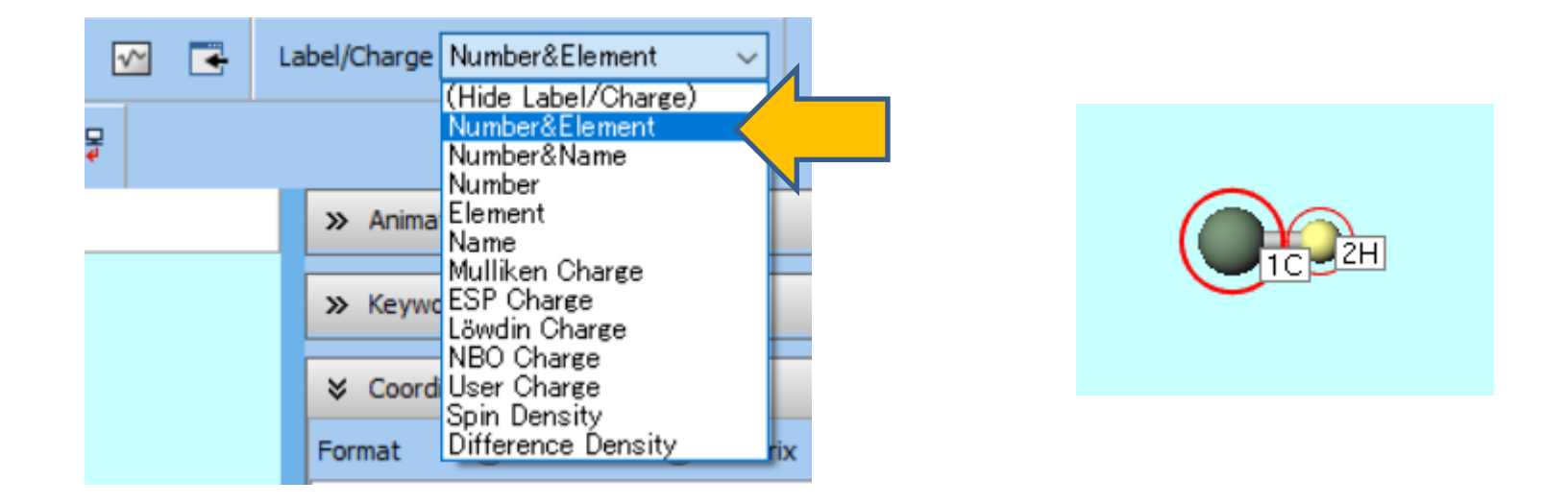

A. From **Fragment** at the top of Main Window, choose **-C5H4** and click **Replace** on the right once.

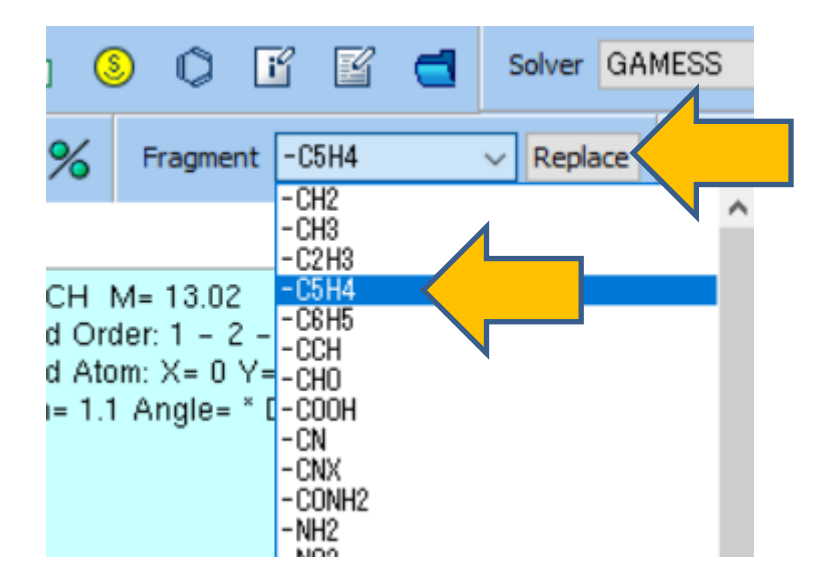

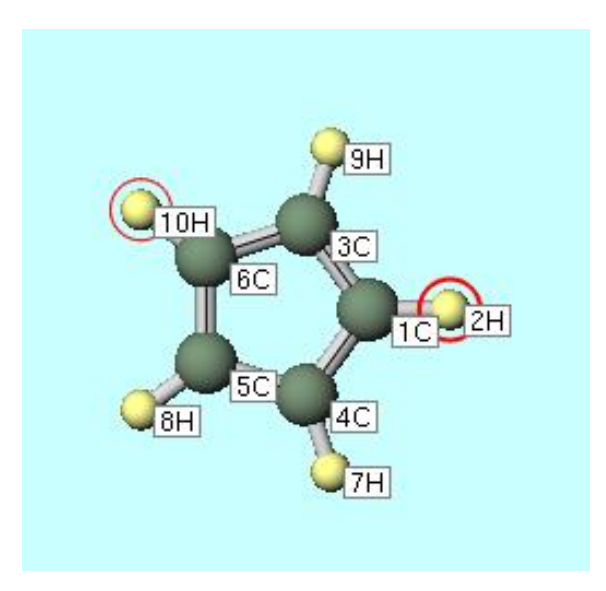

- A. Click atoms **2H** and **7H** so that both are marked with a red circle, then select **Edit | Build Ring**.
- B. Click atoms **8H** and **10H** so that both are marked with a red circle, then select **Edit | Build Ring** again.

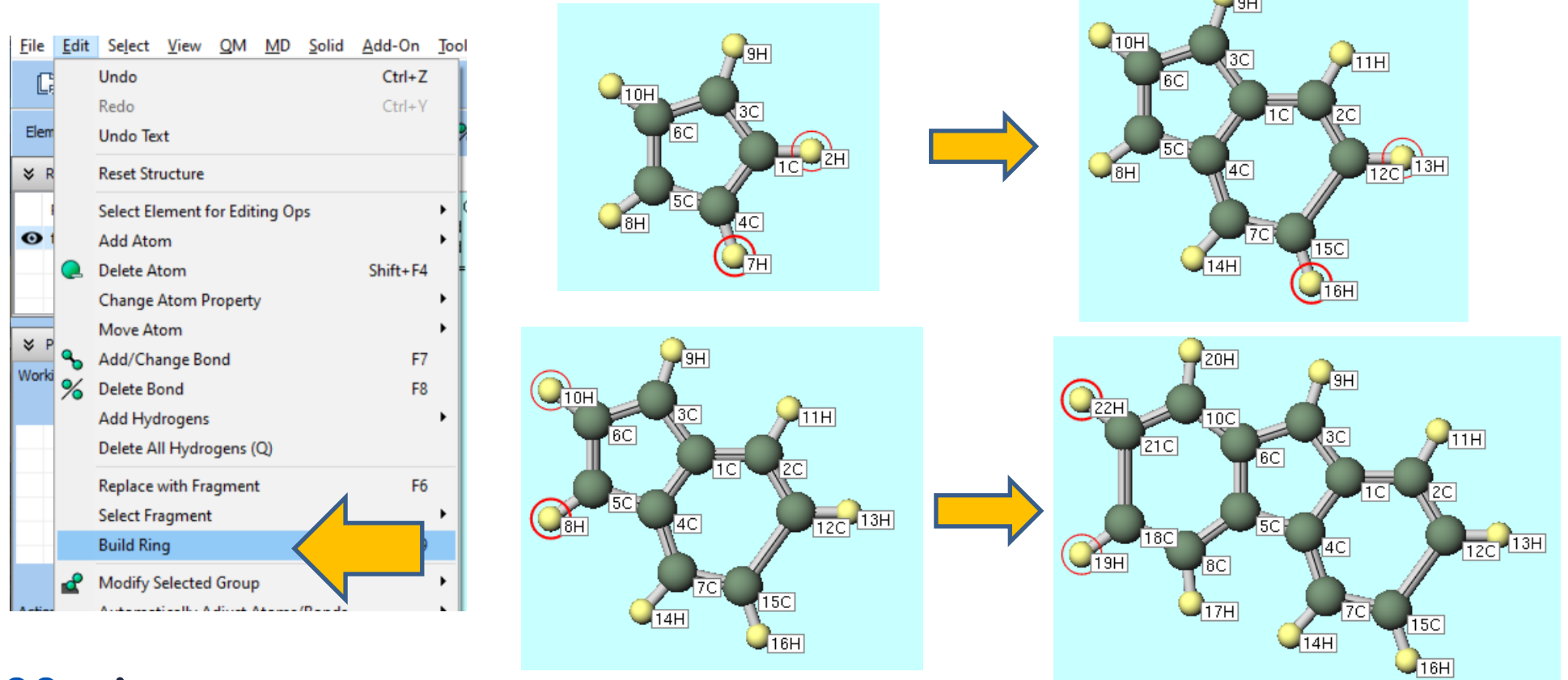

- A. Click **3C** atom, then click **Add Hydrogen to Marked Atom** once.
- B. Click **Quick Optimization**. This completes the initial structure of 9H-fluorene molecule.

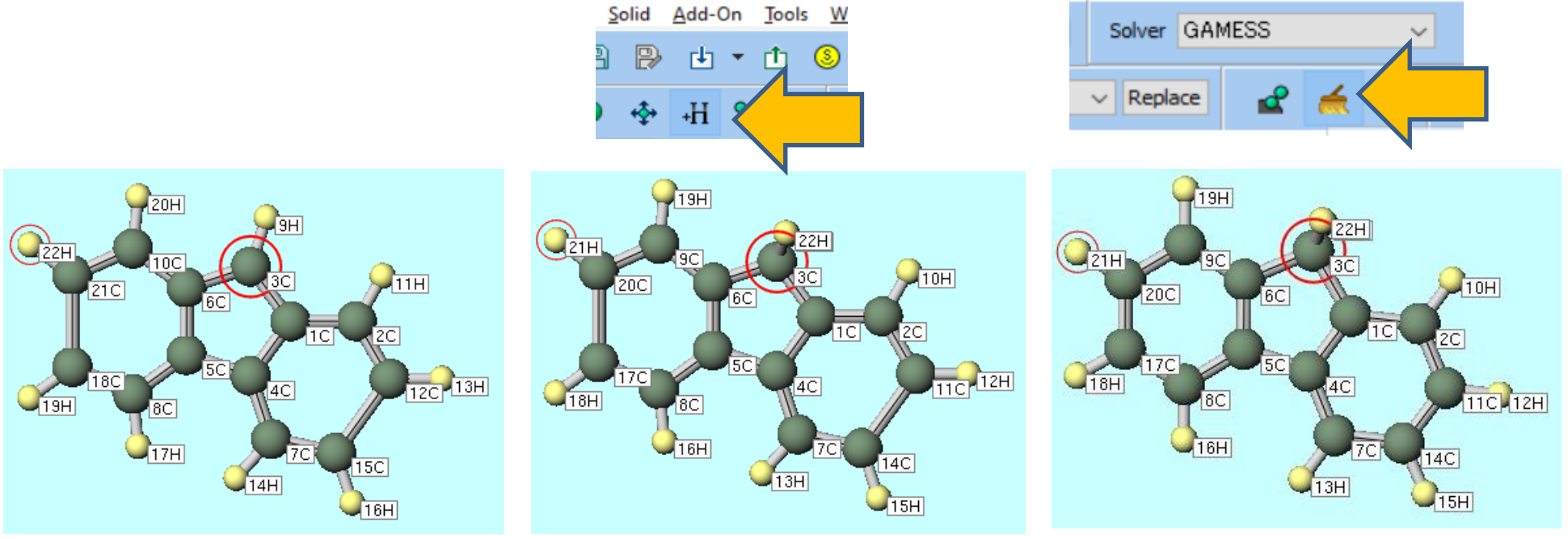

#### **B. Execution of Calculate**

- A. Select **GAMESS** from **Solver** and click **Workflow Setup**.
- B. In GAMESS Workflow Setup window, change Preset to Optimize (TDDFT).
- C. Click OK.
- By default, this setting will perform the structural optimization of the first excited state.

• If you want to speed up the calculation by reducing the computational accuracy, change **Basis set** to **STO-3G**.

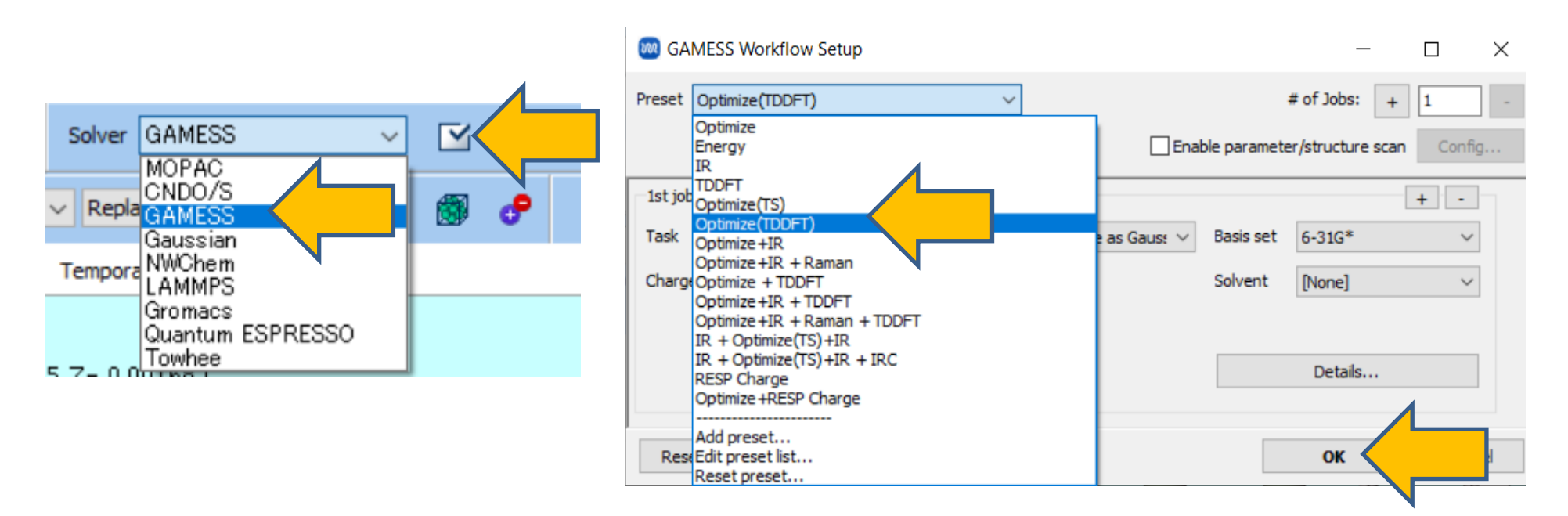

#### **B. Execution of Calculate**

- A. Even for a fluorene molecule with about 20 atoms, calculations at the B3LYP/6-31G\* level can take approximately 10 hours on a single CPU core. Therefore, set # of MPI Procs according to the number of cores in your computer. When running on a remote machine, also configure settings such as the profile.
- B. Click Run.

| 🕺 Job Setting                  |                                                    | -                  |      |  |  |  |
|--------------------------------|----------------------------------------------------|--------------------|------|--|--|--|
| Run local job                  |                                                    |                    |      |  |  |  |
| Program                        | GAMESS (1) $\checkmark$                            |                    |      |  |  |  |
| Path                           | C:\Users\Public\gamess-64\gamess.2023.R1.intel.exe |                    |      |  |  |  |
| O Run remote job               |                                                    |                    |      |  |  |  |
| Remote Server Profile          | pbs_example ~                                      | Config             |      |  |  |  |
| Solver                         | gamess ~                                           |                    |      |  |  |  |
| Template Script                | (Default)                                          | New                | Edit |  |  |  |
| Option                         | -I nodes=1:ppn=%WM_NUM_PROC%                       | -l walltime=23:50: | 00 ~ |  |  |  |
|                                | Test Connection                                    | Control            |      |  |  |  |
| Information                    |                                                    |                    |      |  |  |  |
| Do not run job after savin     | g files                                            |                    |      |  |  |  |
| Parallelization                |                                                    |                    |      |  |  |  |
| # of MPI Procs 1 ~             | # of Threads / MPI Proc 1                          | ×                  |      |  |  |  |
| Prefix for working folder      | work                                               |                    |      |  |  |  |
|                                |                                                    |                    |      |  |  |  |
| Descriptions for jobs (Optiona | al)                                                |                    |      |  |  |  |
| Descriptions for jobs (Optiona | n) <br>R                                           | Run                |      |  |  |  |

#### **C.** Computational Analysis

- A. After the calculation is complete and the status of the work folder changes to END or END(-), clicking UV-Vis in Action at the bottom right of Main Window will display UV-Vis spectrum for the optimized structure of the first excited state.
- B. To make the spectrum easier to read, change **Xmin** to **200**, **Xmax** to **400**, and **Ymax** to **1**.
- C. Considering that the relevant calculation here is the energy difference between the ground state and the first excited state, and that most fluorescence occurs from the first excited state (according to Kasha's rule), set the number next to Peaks to 1 to remove unnecessary peaks. The fluorescence wavelength will be 299.06 nm, as listed in the first entry of the left column in UV-Vis spectrum window.

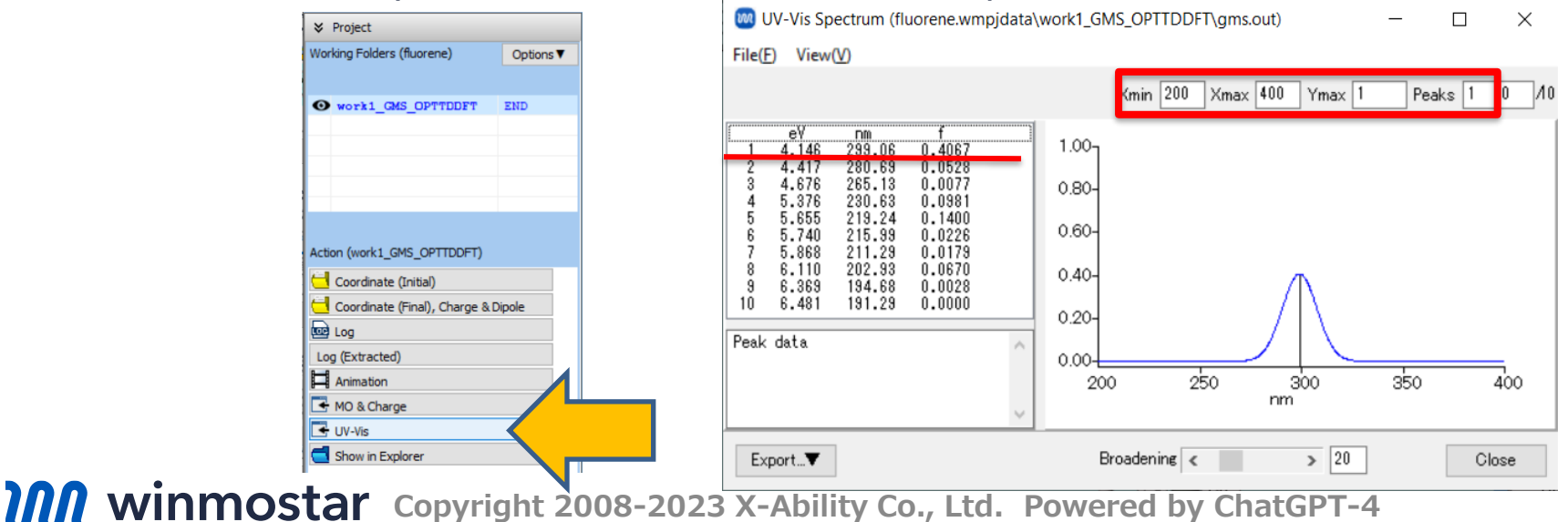

## Finally

• For detailed information on each feature, please refer to Winmostar User Manual.

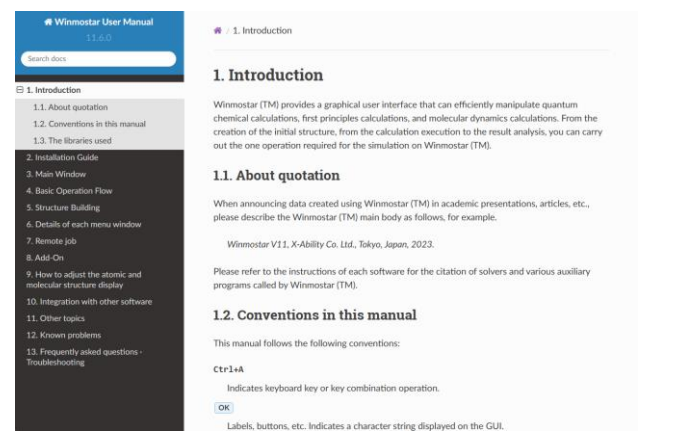

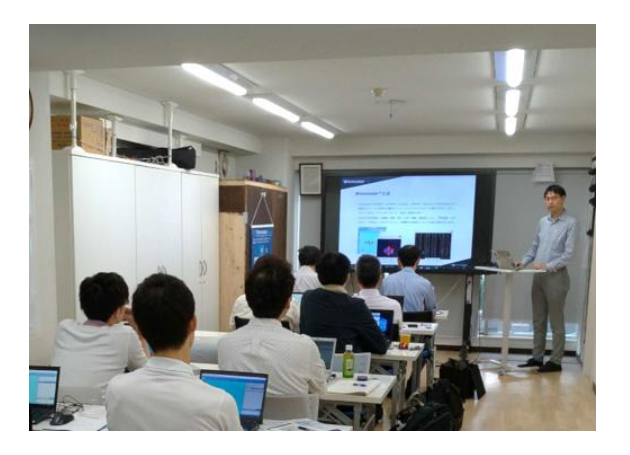

#### Winmostar User Manual

Scenes from Winmostar Training Session

- If you wish to practice the contents of this guide, please consider attending <u>Winmostar Introductory Training Session</u>, <u>Winmostar Basic Training Session</u>, or <u>Individual Training Session</u>. (See page 2 for details.)
- If you are unable to proceed as instructed in this guide, please first consult <u>Frequently asked questions</u>.
- If FAQs do not resolve your issue, for the purposes of information accumulation and management, please contact us through <u>Contact page</u>, detailing the steps to reproduce the issue and attaching any generated files at that time.